### Popis programu 3D\_VIZ

Programový modul 3D\_VIZ doplňuje interaktivní programový systém pro aplikaci moderních metod hodnocení uhelných ložisek (IPSHUL), který byl vyvinut na Institutu geologického inženýrství VŠB – TU Ostrava (Staněk et al., 2008). Modul je určen pro prostorovou vizualizaci morfologie ložiska uhlí a zobrazení prostorové distribuce jednotlivých technologických parametrů. 3D\_VIZ je naprogramován v jazyce Visual Basic využívající objekty programů Voxler a Surfer firmy Golden software a v neposlední řadě objekty typu DAO programu Access firmy Microsoft. Proto je naprosto nezbytné, aby byl na počítači, na kterém bude 3D\_VIZ spouštěn nainstalován Voxler a Surfer firmy Golden software a také Microsoft office verze 2007 a více. Hlavní menu modulu 3D\_VIZ, které je členěno pásem karet do pěti záložek, umožňuje vytvořit rozdílné typy výstupů a to:

- prostorové rozmístění průzkumných vrtů,
- různé typy geologických řezů,
- prostorové zobrazení souvislého ložiskového tělesa.

Po spuštění se zobrazí úvodní obrazovka.

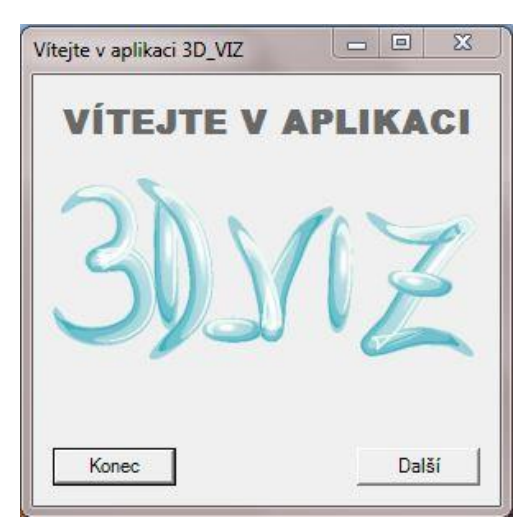

Následuje okno hlavního menu, které je členěno pásem karet do pěti záložek a to:

Vzualizace prostorového rozmístění průzkumných vrtů Převod 2D gridů do 3D gridu Prostorové modelování sloje Převod 2D gridů do 3D gridu pro lávkující oblasti Spojování gridů

- vizualizace prostorového rozmístění průzkumných vrtů,
- převod 2D gridů do 3D gridu,
- prostorové modelování sloje,
- převod 2D gridů do 3D gridu pro lávkující oblasti,
- spojování gridů.

### 1. Vizualizace prostorového rozmístění průzkumných vrtů

Softwarový produkt Voxler vyžaduje pro tvorbu grafických výstupů určitou strukturu vstupních dat a z tohoto důvodu je nutno vizualizaci prostorového rozmístění průzkumných vrtů rozdělit do dvou etap.

V první etapě musí být načtena tabulka obsahující data o vrtech (jméno vrtu, souřadnice, mocnost atd.) vygenerovaná systémem IPSHUL. Dále je načtena digitální ložisková databáze

v podobě souboru MDB obsahující podrobnější informace o daných vrtech. Jakmile jsou oba soubory načteny, vybírá si uživatel ve formuláři prostřednictvím nabídky zájmovou oblast a zobrazovaný technologický parametr.

| VIC                                                                                                    | 1 D:Wstuppi soubop                                                                                                    | WRTY KYIOV VIS                                  |           |           |
|----------------------------------------------------------------------------------------------------|----------------------------------------------------------------------------------------------------|-------------------------------------------------|-----------|-----------|
| XLS                                                                                                    |                                                                                                    |                                                 |           |           |
| MDB                                                                                                    | D:\Vstupni soubor                                                                                                    | \DATA_UH_lignit_Kyjov.MDB                       |           |           |
| Sledovaný para                                                                                                   | ametr                                                                                                    | Výběr oblasti                                   |           |           |
| Obsah p                                                                                                    | opela                                                                                                    | C Bzenec                                        |           |           |
| C Výhřevno                                                                                                    | iost                                                                                                    | Kyjov                                           |           |           |
| C Sira                                                                                                    |                                                                                                    | L                                               |           |           |
| C Obsah a                                                                                                    | arsenu                                                                                                    | Přejete si odstranit dočasně vzniklov           | databázi? |           |
| C Spalné te                                                                                                    | eplo                                                                                                    |                                                 |           |           |
| C Obsah p                                                                                                    | orchavé hořlaviny                                                                                                    |                                                 |           | Transform |
| creslenní prosto<br>XLS                                                                                          | torového průběhu vrtů<br>D:\Vstupní soubory                                                                                                    | ve Vaxleru<br>\Kyjov_Ad.xls                     |           |           |
| treslenní prost<br>XLS<br>Vykreslení slev<br>€ Včetně po<br>C Bez podlo                                          | torového průběhu vrtů<br>D:Wstupní soubor<br>dovaného parametru<br>odloží a nadloží<br>oží a nadloží                                                                    | ve Voxleru<br>\Kyjov_Ad.xls                     |           |           |
| Vykreslenní prosta<br>XLS<br>Vykreslení slen<br>C Bez podla<br>Barevné škály                                     | torového průběhu vrtů<br>D:Vstupní soubon<br>odovaného parametru<br>odloží a nadloží<br>oží a nadloží<br>pro Voxler                                                     | ve Voxleru                                      |           |           |
| Vykreslenní prosta<br>XLS<br>Vykreslení slet<br>(* Včetně pr<br>(* Bez podlo<br>Barevné škály<br>T Přejete si pi | torového průběhu vrtů<br>D:Vstupní soubon<br>vdovaného parametru<br>odloží a nadloží<br>oží a nadloží<br>r pro Voxler<br>rřepsat soubor ColorM                          | ve Voxleru<br>\Kyjov_Ad.xls<br>ap.ini ?         |           |           |
| XLS<br>Vykreslení slev<br>(° Včetně pr<br>(° Bez podk<br>Barevné škály<br>⊂ Přejete si pi                        | torového průběhu vrtů<br>D:Vstupní soubory<br>dovaného parametru<br>odloží a nadloží<br>oží a nadloží<br>pro Voxler<br>řřepsat soubor Coloriv<br>idět proces tvorby slo | ve Voxleru<br>/Kyjov_Ad.xls<br>ap.ini ?<br>jî ? |           |           |

Po stisknutí tlačítka *"Transformovat"* dochází ke zpracování a transformaci vstupních souborů. Výsledek je následně uložen do souboru obsahujícího potřebná data ve formě vhodné pro 3D vizualizaci. V druhé etapě je zapotřebí, aby byl vygenerovaný soubor z předešlé etapy načten. Následně si uživatel může vybrat, zda si přeje vykreslit ve vrtech nadloží a podloží sloje či nikoli. Po stisknutí tlačítka *"Vykreslit"* je vygenerován výstup v podobě prostorového rozmístění vrtů. V každém z nich je poloha sloje a jednotlivých vzorků s obsahem sledovaného technologického parametru rozlišena barevnou škálou.

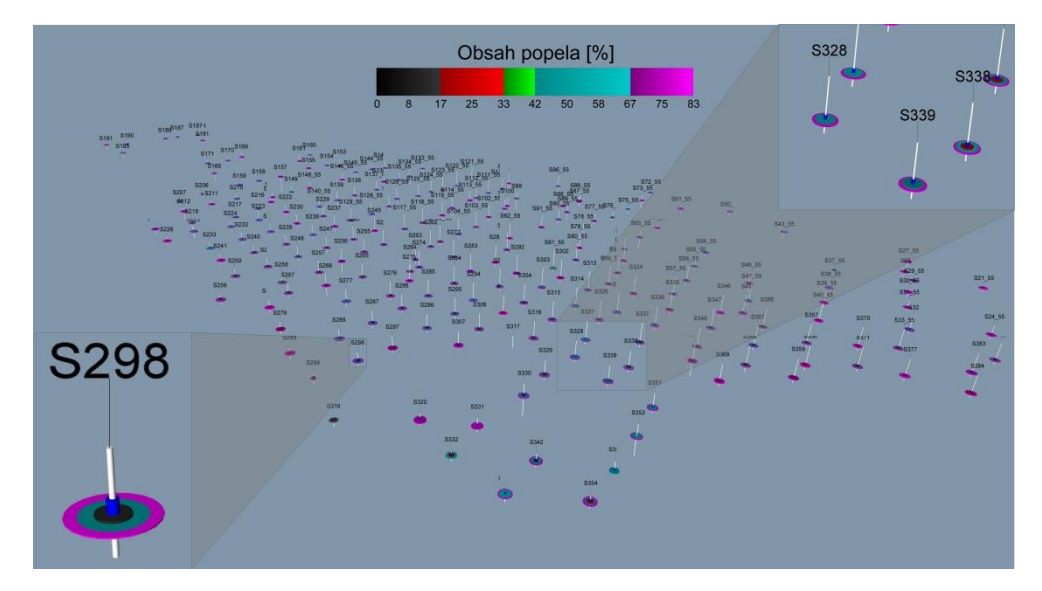

## 2. Převod 2D gridů do 3D gridu

Před samotnou vizualizací souvislého ložiskového tělesa případně tvorbou geologických řezů je nejprve zapotřebí z IPSHUL převzaté 2D gridy přetransformovat do podoby 3D gridu.

| stavení                                                        |           |
|----------------------------------------------------------------|-----------|
| Typ vykresleného modelu                                        |           |
| Stektonikou C Bez tektoniky                                    |           |
|                                                                |           |
| Načti mocnost                                                  |           |
| Načti parametr D:\Vstupni soubory\Gridy Kyjov\Kra_108_ks_5.grd |           |
| Načti bázi D:\Vstupní soubory\Gridy Kyjov\Kra_108_ks_baze.grd  |           |
|                                                                |           |
| Parametry výpočtu                                              |           |
| Krok posunu Z v [m]: 0.4                                       |           |
| Body gridu řádků od: 1                                         |           |
| Body gridu řádků do: 198                                       |           |
| Body gridu slovopců od: 1                                      |           |
| Body gridu sloupců do: 259                                     |           |
| Viikžetuždike 4 kekedustidu -> Keek 90 (m)                     |           |
| vyder kazoeno   no bodu gridu => Krok su (mj                   |           |
| J                                                              |           |
|                                                                |           |
|                                                                |           |
|                                                                | Transform |
|                                                                |           |
|                                                                |           |
|                                                                |           |
|                                                                |           |
|                                                                |           |
|                                                                |           |

Uživatel si z nabídky vybere, zda bude vytvořen 3D grid s tektonickým porušením či 3D grid atektonický. V obou případech je zapotřebí načíst 2D grid mocnosti ložiskového tělesa a 2D grid sledovaného technologického parametru. Pro tvorbu 3D gridu s tektonickým porušením je nutné načíst také 2D grid báze ložiskového tělesa. Po načtení gridu mocnosti se zobrazí v parametrech výpočtu informace o počtu řádků a sloupců bodů gridu. Podle potřeby si zde uživatel zadá parametry geometrie výsledného 3D gridu – krok posunu ve směru osy Z a výběr každého x - tého bodu gridu (obojí v metrech) ve směrech os X a Y.

Stiskem tlačítka "*Transformovat*" se zahájí proces přepočtu 2D gridu do podoby 3D gridu. O dokončení transformace je uživatel informován. Výsledný 3D grid, jehož velikost je značně ovlivněna alternativní volbou uživatele mezi tektonickou či atektonickou verzí, je uložen v podobě datového souboru.

| 📃 moc.dat                                                                            | t – Poznámko                                                                                 | v 😑 🖻 🗖                                                                                          | x |
|--------------------------------------------------------------------------------------|----------------------------------------------------------------------------------------------|--------------------------------------------------------------------------------------------------|---|
| Soubor (<br>Nápověda                                                                 | Úpravy Forn                                                                                  | nát Zobrazení                                                                                    |   |
| +566340<br>-566340<br>-566340<br>-566340<br>-566340<br>-566340<br>-566340<br>-566340 | -1189400<br>-1189400<br>-1189400<br>-1189400<br>-1189400<br>-1189400<br>-1189400<br>-1189400 | 0 25.69<br>0.2 25.69<br>0.4 25.69<br>0.6 25.69<br>0.8 25.69<br>1 25.69<br>1.2 25.69<br>1.4 25.69 | • |

## 3. Prostorové modelování sloje

K prostorovému modelování sloje, je nutné načíst výsledný 3D grid a 2D grid mocnosti převzatý z (IPSHUL). Ihned po načtení výše zmíněných souborů se objeví nabídka "*Nastavení*".

| Měřítko Z - tové osy vůči osám X, Y v poměru:<br>Dělast<br>C Lávkující  Nelávkující  Vzdálenost světel od vykresleného modelu<br>Fřejete si přepsat soubor ColorMap.in ?<br>Fřejete si prepsat soubor ColorMap.in ?<br>Fřejete si vidět proces tvorby slojí ?<br>Fřejete si vidět proces tvorby slojí ?<br>Typ vykresleného modelu<br>© S tektonikou  Bez tektoniky<br>Typ výstupů<br>C Souvislé ložiskové těleso<br>C Geologické řezy                                                                                                    | Načti DatSoub D:\Vstupní soubory\Datx<br>Načti Mocnost D:\Vstupní soubory\Gric<br>Načti Bázi D:\Vstupní soubory\Gric<br>Načti Parametr D:\Vstupní soubory\Gric                                           | wé soubory∖mocT.dat<br>ly KyjovlKra_108_ks_6.grd<br>ly KyjovlKra_108_ks_5.grd<br>ly KyjovlKra_108_ks_5.grd |                                                                                                    |                                         |
|----------------------------------------------------------------------------------------------------|----------------------------------------------------------------------------------------------------|----------------------------------------------------------------------------------------------------|----------------------------------------------------------------------------------------------------|-----------------------------------------|
| ✓ Přejete si zobrazit osy X, Y, Z ?       Geologické řezy         ✓ Přejete si model ohraničit ?       Systém řezů         ✓ Přejete si vidět proces tvorby slojí ?       C Řezy YZ         ✓ Typ vykresleného modelu       C Řezy XZ         ⓒ S tektonikou       C Bez tektoniky         Zadat parametry pomocí:       Vzdálenost prvního XZ řezu od okraje:         Ý Vzdálenost mezi řezy XZ:       10 ±         Počet řezů ve směru os XZ:       10 ±         Vzdálenost prvního YZ řezu od okraje:       2 ±         Vzdálenost prvního YZ řezu od okraje:       2 ±         Vzdálenost řezů       Vzdálenost prvního YZ řezu od okraje:       2 ±         Vzdálenost řezů       Vzdálenost prvního YZ řezu od okraje:       2 ±         Vzdálenost řezů       Vzdálenost prvního YZ řezu od okraje:       2 ±         Vzdálenost prvního YZ řezu od okraje:       2 ±       10 ±         Počtu řezů       Počtu řezů       Vzdálenost prvního YZ řezu od okraje:       2 ±         Vzdálenost prvního YZ řezu od okraje:       2 ±       10 ±       10 ±         Počtu řezů       Počtu řezů       Vzdálenost mezi řezů ve směru os YZ:       10 ±         Počet řezů ve směru os YZ:       13 ±       13 ±       13 ± | Měřítko Z - tové osy vůči osám X, Y v poměru:<br>Oblast<br>C Lávkující (* Nelávkující<br>  Přejete si přepsat soubor ColorMap.ini ?                                                                      | 15<br>∴ : 1 Nastavení světe<br>I Použít světi<br>I Chci vidět p<br>Vzdálenost sv                           | a ?<br>ozice světel.<br><b>ětel od vykresleného modelu</b> 1500 <del>*</del>                                                  |                                         |
| Zadat parametry pomocí:     Parametry řezů ve směru YZ            • Vzdálenosti řezů      Vzdálenost prvního YZ řezu od okraje:             • Typ výstupů         • Počtu řezů      Vzdálenost prvního YZ řezu od okraje:             • Souvislé ložiskové těleso         • Geologické řezy           10         •         •         •                                                                                                    | ♥ Přejete si zobrazit osy X, Y, Z ?         ♥ Přejete si model ohraničit ?         □ Přejete si vidět proces tvorby sloji ?         Typ vykresleného modelu         • S tektonikou       C Bez tektoniky | Geologické řezy<br>Systém řezů<br>Č Řezy YZ<br>Č Řezy XZ<br>Č Oba systémy řezů                             | Parametry řezů ve směru XZ<br>Vzdálenost prvního XZ řezu od okraje:<br>Vzdálenost mezi řezy XZ:<br>Počet řezů ve směru os XZ: | 2 • •<br>10 • •<br>10 • •               |
| G Oboji                                                                                                    | Typ výstupů<br>C Souvislé ložiskové těleso<br>C Geologické řezy<br>C Obojí                                                                                                    | Zadat parametry pomocí:  Vzdělenosti řezů  Počtu řezů                                                      | Parametry řezů ve směru Y2<br>Vzdálenost prvního Y2 řezu od okraje:<br>Vzdálenost mezi řezy Y2:<br>Počet řezů ve směru os Y2: | 2 • • • • • • • • • • • • • • • • • • • |

Na základě předchozího rozhodnutí při tvorbě 3D gridu si uživatel vybere způsob vykreslení výstupu v podobě oblasti lávkující nebo nelávkující a to buď s tektonickým porušením či atektonické. I zde je v případě volby s tektonickým porušením nutné načíst 2D grid báze sloje. Dále je možno vybrat požadovaný typ výstupu a to v podobě souvislého ložiskového tělesa, geologických řezů, případně obou typů současně. Je-li zvolen výstup v podobě geologických řezů či obou typů zároveň, zobrazí se další nabídka "*Geologické řezy*" s upřesňujícím nastavením pro řezy.

V tomto případě je nutné načíst 2D grid požadovaného technologického parametru. Uživatel si z nové nabídky vybírá, v jakém směru budou řezy vykresleny:

- 1. Řezy ve směru osy XZ.
- 2. Řezy ve směru osy YZ.
- 3. Oba systémy řezů.

Uživatel také rozhoduje o způsobu, jakým budou zadávány parametry geologických řezů. V případě volby vzdálenosti řezů je zapotřebí zadat vzdálenost prvního řezu a vzdálenost ostatních řezů. Na základě těchto hodnot je modulem automaticky spočten celkový počet řezů, které budou v grafickém výstupu vykresleny. Dá-li uživatel přednost zadávání parametrů prostřednictvím počtu řezů, je nutné zadat vzdálenost prvního řezu a hodnotu celkového počtu řezů včetně prvního. 3D\_VIZ následně automaticky vypočte hodnotu vzdáleností mezi jednotlivými řezy takovým způsobem, aby rovnoměrně pokryly celou

plochu tělesa. Prostřednictvím nabídky je možné ohraničit těleso, nebo zobrazit či skrýt souřadnicové osy X, Y, Z. Stisknutím tlačítka "Vytvořit model" vygeneruje 3D\_VIZ v prostředí Voxler námi požadovaný typ výstupu viz níže. Obsah sledovaného technologického parametru ve sloji je rozlišen barevnou škálou.

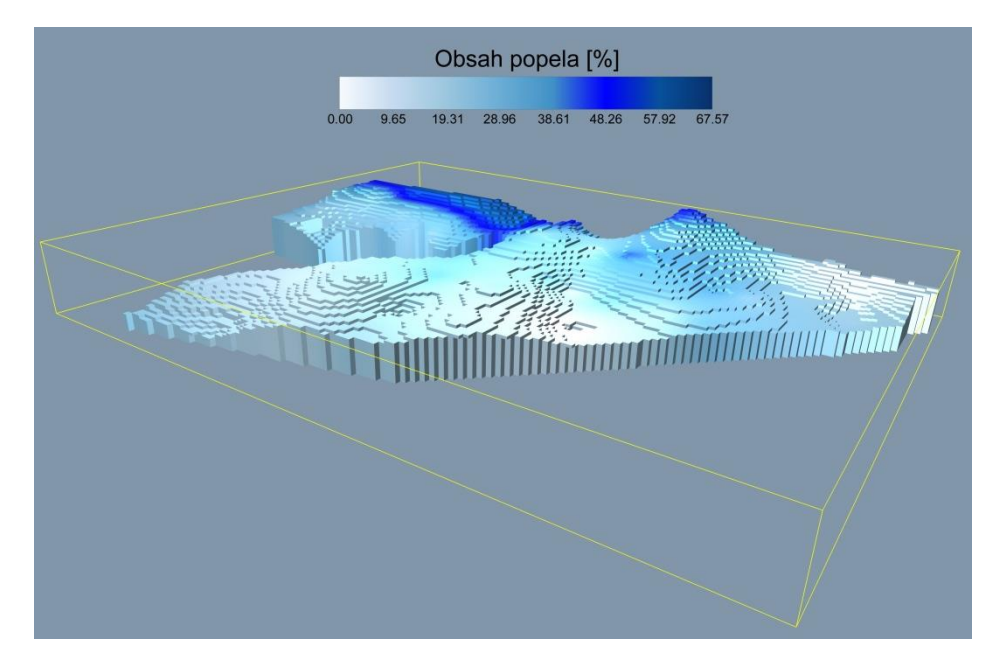

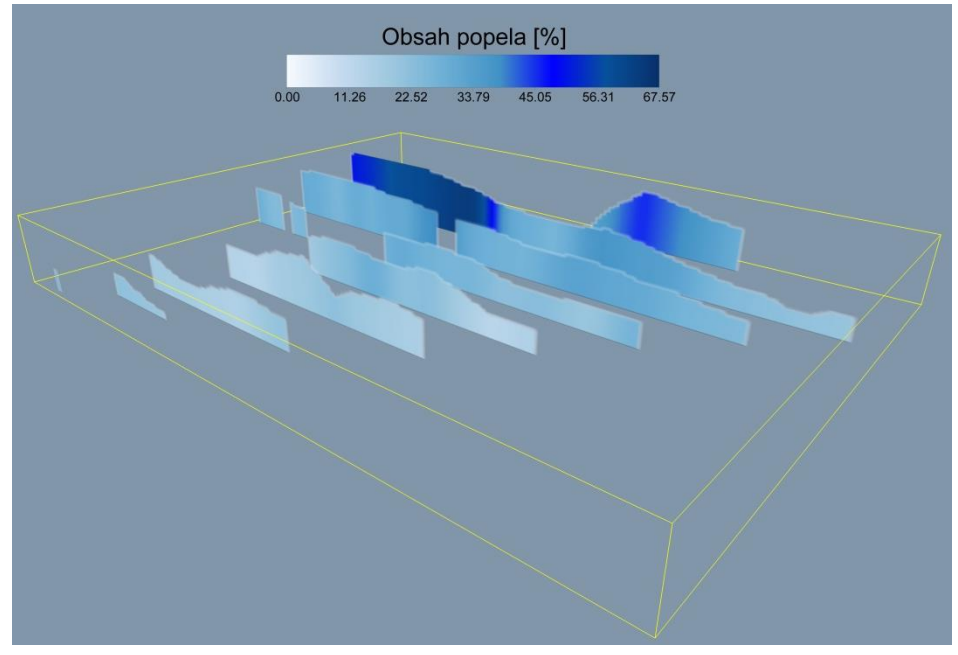

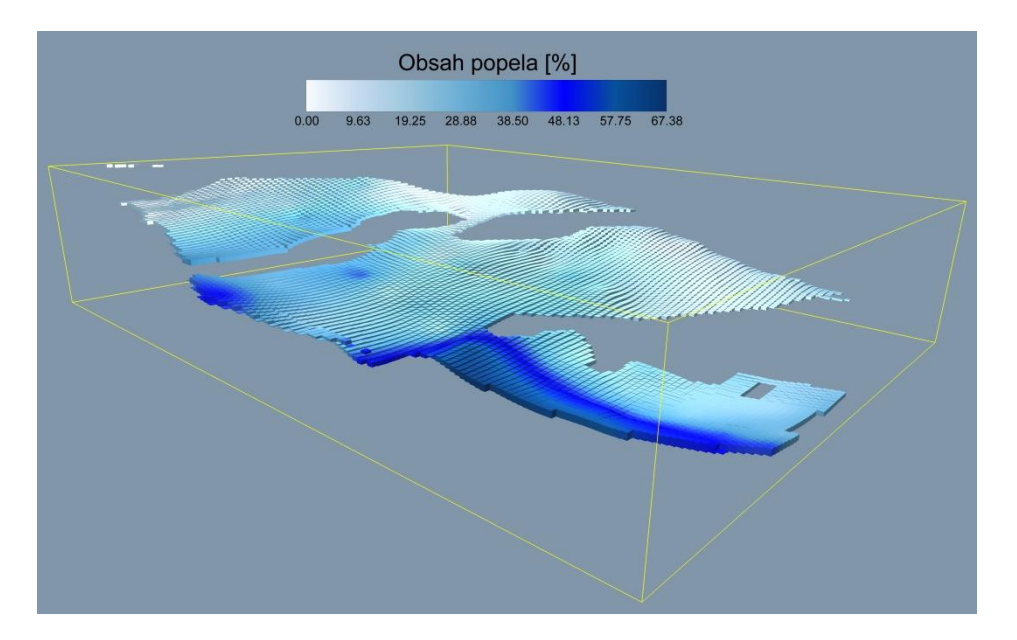

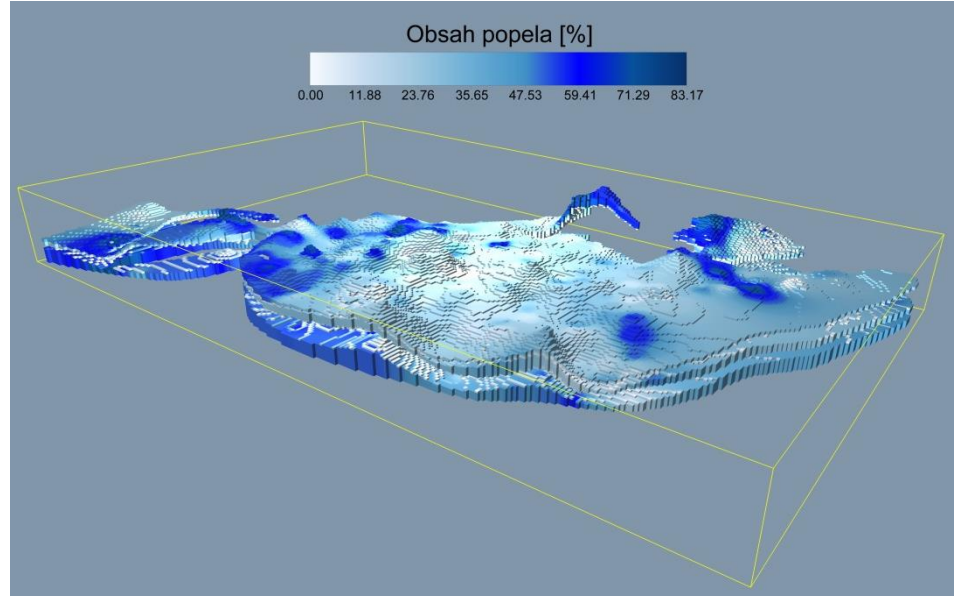

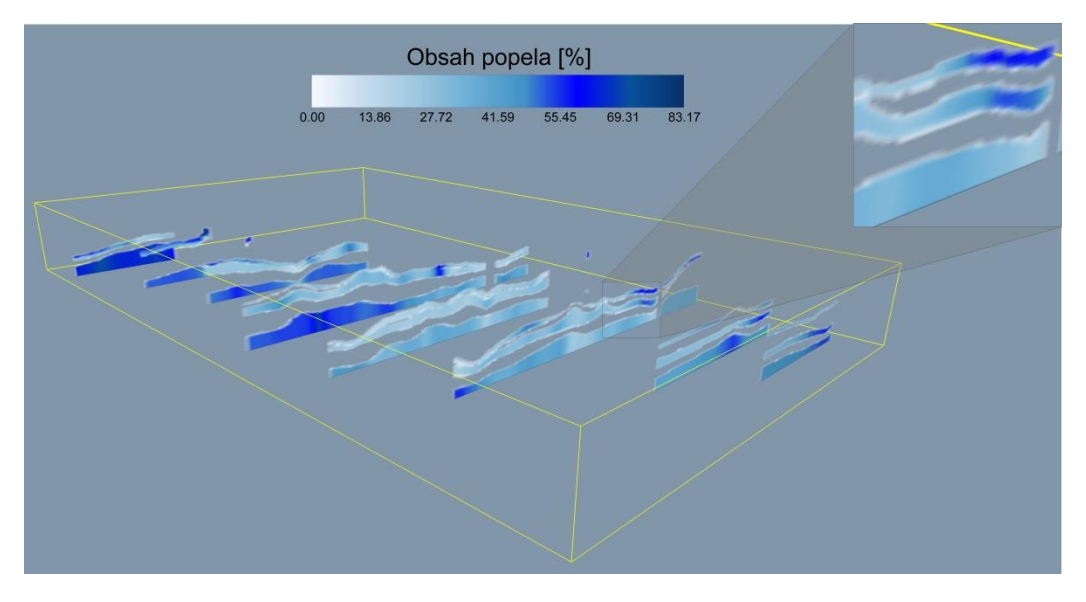

# 4. Převod 2D gridů do 3D gridu pro lávkující oblasti

Před samotnou vizualizací lávkujícího ložiskového tělesa případně tvorbou geologických řezů je nejprve zapotřebí z IPSHUL převzaté 2D gridy přetransformovat do podoby 3D gridu.

| Výběr oblasti                                | Parametry výpočtu                    |                    |            |               |
|----------------------------------------------|--------------------------------------|--------------------|------------|---------------|
| Bzenec C MÚP                                 | Krok posunu Z v [m]:                 | 0,4                |            |               |
|                                              | Body gridu řádků od:                 | 1                  |            |               |
| Typ vykresleného modelu                      | Body gridu řádků do:                 | 327                |            |               |
| Stektonikou C Bez tektoniky                  | 0.1                                  |                    |            |               |
|                                              | Body gridu slouopcu od:              |                    |            |               |
|                                              | Body gridu sloupců do:               | 547                |            |               |
|                                              | Výběr každého 4 .                    | - ho bodu gridu => | Krok 80[m] |               |
|                                              |                                      |                    |            |               |
| Načti bázi D:\Vstupní soubory\Bzer           | lec_geol_60_10_19_9_2008\Kra_102_ds_ | _baze.grd          |            |               |
| Načti mocnost I 1   D:\Vstupní soubory\Bzer  | nec_geol_60_10_19_9_2008\Kra_102_L1_ | _6.grd             |            |               |
| Vačti parametr I 1   D:\Vstupní soubory\Bzer | nec_geol_60_10_19_9_2008\Kra_102_L1_ | _5.grd             |            |               |
| Vačti mocnost P2   D:\Vstupní soubory\Bzer   | nec_geol_60_10_19_9_2008\Kra_102_P2  | 6.grd              |            |               |
| le zvi energia po   D.\Vstunni soubory\Bzer  | nec geol 60 10 19 9 2008\Kra 102 P2  | 5 ard              |            |               |
| Vacti parametr P2 D.Watupri Soubory Deci     |                                      | _0.910             |            |               |
| Načti mocnost L3                             | 1ec_geol_60_10_13_3_2006\Nra_102_L3  | _o.gra             |            |               |
| Vačti parametr L3 D:\Vstupní soubory\Bzer    | nec_geol_60_10_19_9_2008\Kra_102_L3_ | _5.grd             |            |               |
| Načti mocnost P4 D:\Vstupní soubory\Bzer     | nec_geol_60_10_19_9_2008\Kra_102_P4  | _6.grd             |            |               |
| Vačti parametr P4 D:\Vstupní soubory\Bzer    | nec_geol_60_10_19_9_2008\Kra_102_P4  | _5.grd             |            |               |
| Načti mocnost L5 D:\Vstupní soubory\Bzer     | nec_geol_60_10_19_9_2008\Kra_102_L5_ | _6.grd             |            |               |
| Načti parametr L5   D:\Vstupní soubory\Bzer  | nec_geol_60_10_19_9_2008\Kra_102_L5_ | _5.grd             |            |               |
|                                              |                                      |                    |            |               |
|                                              |                                      |                    |            |               |
|                                              |                                      |                    |            |               |
|                                              |                                      |                    |            |               |
|                                              |                                      |                    |            | Transformovat |

Uživatel si z nabídky nejdříve vybere zájmovou oblast. Poté se rozhodne, zda bude vytvořen 3D grid s tektonickým porušením či 3D grid atektonický. V obou případech je zapotřebí načíst 2D gridy mocností jednotlivých lávek ložiskového tělesa a 2D grid sledovaného technologického parametru. Pro tvorbu 3D gridu s tektonickým porušením je nutné načíst také 2D grid báze ložiskového tělesa. Po načtení gridu mocnosti se zobrazí v parametrech výpočtu informace o počtu řádků a sloupců bodů gridu. Podle potřeby si zde uživatel zadá parametry geometrie výsledného 3D gridu – krok posunu ve směru osy Z a výběr každého x – tého bodu gridu (obojí v metrech) ve směrech os X a Y.

Stiskem tlačítka "*Transformovat*" se zahájí proces přepočtu 2D gridu do podoby 3D gridu. O dokončení transformace je uživatel informován. Výsledný 3D grid, jehož velikost je značně ovlivněna alternativní volbou uživatele mezi tektonickou či atektonickou verzí, je uložen v podobě datového souboru.

| moc_LAV_0                                                                                                    | 02_2.dat –                                                                                                    | P 🗆 🖻                                                                                                    | 2 22                                                                                        |
|----------------------------------------------------------------------------------------------------|----------------------------------------------------------------------------------------------------|----------------------------------------------------------------------------------------------------|---------------------------------------------------------------------------------------------|
| Soubor Úpr<br>Nápověda                                                                                                    | avy Forn                                                                                                    | nát Zobra                                                                                                    | zení                                                                                        |
| -560860 -<br>-560860 -<br>-560860 -<br>-560860 -<br>-560860 -<br>-560860 -<br>-560860 -<br>-560860 -<br>-560860 -<br>-560860 -<br>-560860 -<br>-560860 -<br>-560860 -<br>-560860 -<br>-560860 -<br>-560860 -<br>-560860 -<br>-560860 -<br>-560860 - | 1199260<br>1199260<br>1199260<br>1199260<br>1199260<br>1199260<br>1199260<br>1199260<br>1199260<br>1199260<br>1199260<br>1199260<br>1199260<br>1199260<br>1199260<br>1199260 | $\begin{array}{c} 0 & 54.8 \\ 0.2 & 54. \\ 0.4 & 54. \\ 0.6 & 54. \\ 1 & 54.8 \\ 1.2 & 54. \\ 1.4 & 54. \\ 1.6 & 54. \\ 1.6 & 54. \\ 1.6 & 54. \\ 2 & 54.8 \\ 2.2 & 0 \\ 2.4 & 0 \\ 2.6 & 0 \\ 2.8 & 30. \\ 3 & 30.09 \\ 3.2 & 41. \\ 3.4 & 41. \end{array}$ | 8<br>8<br>8<br>8<br>8<br>8<br>8<br>8<br>8<br>8<br>8<br>8<br>8<br>8<br>8<br>8<br>8<br>8<br>8 |

### 5. Spojování gridů

Před samotnou vizualizací ložiskového tělesa případně tvorbou geologických řezů pro lávkující oblasti je nejprve zapotřebí vytvořit grid celkové mocnosti složené z jednotlivých mocností všech lávek modelované oblasti. Uživatel si zvolí počet spojovaných gridů (tzn. počet lávek modelované oblasti). Hned poté se zobrazí příslušný počet tlačítek pro načtení jednotlivých gridů. Stisknutím tlačítka "*Spojit gridy*" dojde k sečtení gridů mocností jednotlivých lávek. Výsledkem je soubor s příponou *grd*, který bude načten při prostorovém modelování lávkující oblasti v podobě mocnosti.

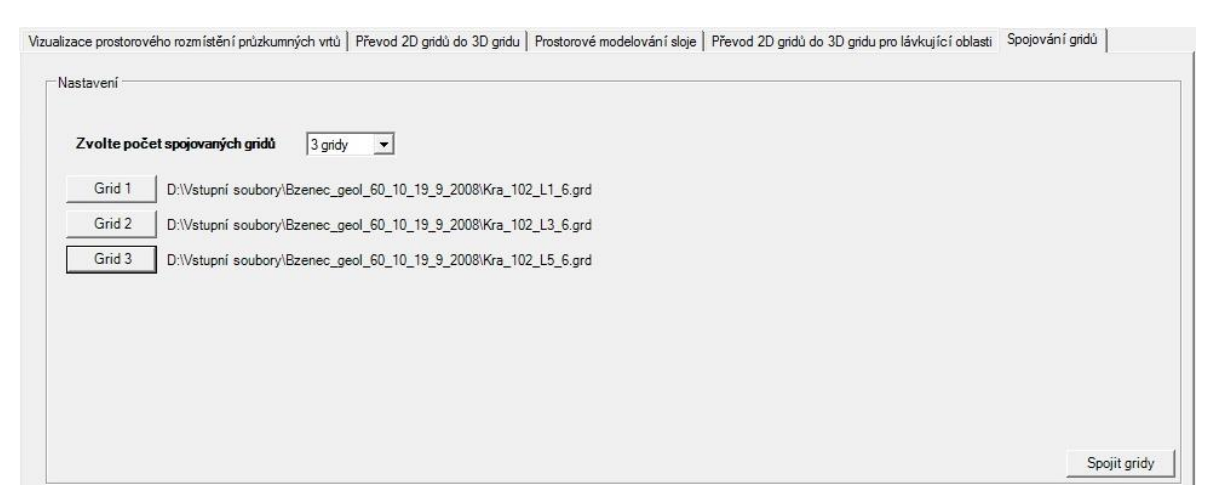

### Literatura

Staněk, F., Hoňková, K., Jelínek, J. & Honěk, J. (2008): *Digitální model jihomoravského lignitového revíru.* – Acta Montanistica Slovaca, ročník 13, 4, 454-471.